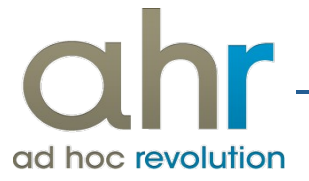

# Ammortamento 140% Legge di Stabilità 2016

## Sommario

| Introduzione                                                                              | 3   |
|-------------------------------------------------------------------------------------------|-----|
| Gestione ammortamento 140% Legge Stabilità 2016                                           | 4   |
| Caso A: Acquisto cespite e successivo incremento valore fiscale                           | 5   |
| Caso B: Acquisto cespite e creazione di una pertinenza per l'incremento di valore fiscale | .12 |
|                                                                                           |     |

| Release | Modulo  | Funzionalità            | del      | Revisione | Data ultima re-<br>visione |
|---------|---------|-------------------------|----------|-----------|----------------------------|
| AHR     | Cespiti | Ammortamento<br>fiscale | 21/12/15 | 0         |                            |

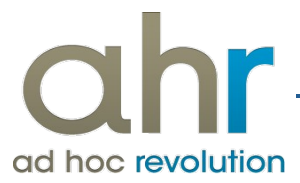

## Introduzione

La Legge di stabilità 2016 prevede un'importante agevolazione fiscale per le imprese. Si tratta della possibilità di usufruire del c.d. "super **ammortamento**" **del 140% per gli acquisti di beni, compresi quelli effettuati dal 15 ottobre 2015.** 

L'ammortamento maggiorato del 40% non si applica: agli acquisti di beni materiali strumentali, per i quali il decreto delle Finanze del 1988 stabilisce coefficienti di ammortamento inferiori al 6,5%, agli acquisti di fabbricati e di costruzioni, agli acquisti di beni legati a grandi infrastrutture.

Il presente documento ha lo scopo di aiutare gli utenti, che intendano avvalersi di questa agevolazione, ad impostare correttamente la procedura così da isolare i cespiti che ricadono in questa casistica e le loro movimentazioni. Una corretta impostazione degli archivi consentirà di identificare cespiti e valori in caso venissero chieste informazioni specifiche dall'amministrazione finanziaria sia attraverso modelli di comunicazione/dichiarazione sia in relazione a libri già previsti dalla normativa (es. libro cespiti)

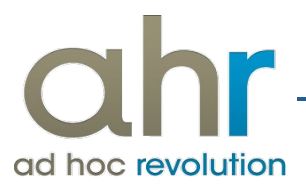

# Gestione ammortamento 140% Legge Stabilità 2016

Dalla lettura della norma attualmente disponibile, ma non si escludono futuri chiarimenti interpretativi da parte dell'amministrazione finanziaria, emerge che questa agevolazione opera mediante un incremento del costo fiscale del bene (incremento valido solo ai fini dell'ammortamento fiscale).

Al momento non è conosciuto l'intento dell'amministrazione finanziaria in merito ad eventuali informazioni aggiuntive da riportare sul libro cespiti. Appare ragionevole evidenziare i cespiti soggetti all'agevolazione e l'incremento di valore relativo.

Occorre pertanto:

- identificare con specifica categoria i cespiti agevolabili (quindi: AUTOMEZZI Art. 1 co. 91 Legge Stabilità 2016, IMPIANTI Art. 1 co. 91 Legge Stabilità 2016, ecc.<sup>1</sup>). Questo anche per non confondere cespiti omogenei, che in virtù di una diversa data di entrata in uso, hanno trattamenti fiscali differenti;
- identificare con **apposite causali** il movimento dell'incremento di valore fiscale. Questo garantisce l'evidenza a libro cespiti di tale maggiorazione.

E' necessario operare come suggerito, in quanto eventuali implementazioni che si dovranno rendere necessarie, potranno così identificare cespiti e valori.

Nel caso si preferisca avere anche in sede di ammortamento evidenza a libro cespiti di distinti valori (costo effettivo e maggiorazione fiscale) sarà allora necessario creare un cespite di tipo "pertinenza" al fine di gestire questo valore con piano di ammortamento indipendente.

Di seguito due esempi esplicativi sull'operatività suggerita:

<sup>1</sup> L'indicazione all'articolo di legge è da considerarsi indicativo ed occorrerà utilizzare i corretti e definitivi riferimenti normativi non ancora disponibili alla data di redazione di questo documento

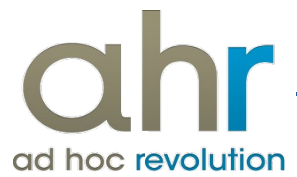

#### Caso A: Acquisto cespite e successivo incremento valore fiscale

Il primo metodo con cui AHR permette di gestire la casistica dell'ammortamento fiscale al 140% passa per un movimento, successivo all'acquisto, di incremento valore fiscale per un importo pari al 40% del cespite acquistato.

## ESEMPIO:

Carichiamo una nuova categoria cespite:

| Interroga Ca<br>Categoria Piani ammorta | tegorie cespiti<br><sup>mento</sup> Saldi Elenco |                                           |                                    | ≡ .        | - 🗆 X                         |            |                               |              |
|-----------------------------------------|--------------------------------------------------|-------------------------------------------|------------------------------------|------------|-------------------------------|------------|-------------------------------|--------------|
| Categoria:                              | HARDW_LSTAB_140                                  | ART.1 co 91 LEGGE                         | STABILITA' 2016                    | j          |                               |            |                               |              |
| Gruppo contabile:                       | MOBILI                                           | > Mobili e Attrezzature                   | e ufficio                          |            |                               |            |                               |              |
| Tipo beni:                              | Materiali 🗸                                      | Durata dei cespiti:                       | 5 Annotazio                        | ne singola |                               |            |                               |              |
| Prefisso:                               | HARDW_LSTAB_140                                  | Interroga   Ca<br>Categoria Piani ammorta | tegorie cespi<br>amento Saldi Eler | nco        |                               |            |                               | ≡ _ □ X      |
| Conto manutenzione:                     |                                                  | Categoria: HARDW                          | _LSTAB_140                         | ART.1 co   | 91 LEGGE S                    | Ammortamer | 2016<br>nti                   |              |
| Non soggetto :                          | ad ammortamento: 🗌 Civ                           | Coeffici                                  | iente: 20,00                       | Prog.es.   | Tipo ammo<br>Intero<br>Intero | ortamento  | % Ordinario<br>20,00<br>20,00 | ^            |
|                                         | Inizio validità:                                 |                                           |                                    | 3          | Intero<br>Intero              | Totale:    | 20,00<br>20,00<br>100,00      | ~            |
|                                         |                                                  | Aspetto fiscale                           |                                    |            |                               | Ammortamer | nti                           |              |
|                                         |                                                  | Coefficiente amm.ord                      | inario: 20,00                      | Prog.es.   | Tipo ammo                     | ortamento  | % Ordinario                   | % Anticipato |
|                                         |                                                  | % Deduc                                   | ibilità: 100,00                    | 1          | Ordinario                     | ~          | 20,00                         | 0,00 ^       |
|                                         |                                                  | Limitor                                   |                                    | 2          | Ordinario                     | ~          | 20,00                         | 0,00         |
|                                         |                                                  | Limite;                                   | 0,00                               | 4          | Ordinario                     | ~          | 20,00                         | 0.00         |
|                                         |                                                  | Valuta                                    | di conto 🔍 🤟                       | 5          | Ordinario                     | ~          | 20,00                         | 0,00 ¥       |
|                                         |                                                  | 🧾 % Riduzione                             | 1^ esercizio                       |            | Totale:                       | 100,00     | 100,00                        | 0,00         |

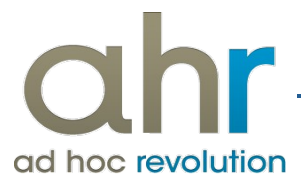

Ipotizziamo di acquistare, il 01/01/2016, un "Computer HP" del costo di 1.000,00 € con coefficiente di ammortamento del 20% e carichiamo in anagrafica il nuovo cespite:

| Modifica   Cespiti                           |                                           | ≡ _ □ × |
|----------------------------------------------|-------------------------------------------|---------|
| Cespite Ammortamento Ammortamento gestionale | Movimenti Elenco                          |         |
| Categoria: HARDW_LSTAB_14                    | ART.1 co 91 LEGGE STABILITA' 2016         |         |
| Codice: COMPUTER HP                          | Descrizione: COMPUTER HP                  |         |
| Tipo: Cespite singolo                        | Effettivo 🗸                               |         |
| Stato del bene: Non attivato                 | ~ ·                                       |         |
| Unità di misura:                             | Spese manutenzione                        |         |
| Ubicazione:                                  | Cespite usato                             |         |
| Matricola:                                   |                                           |         |
| Famiglia:                                    |                                           |         |
| Rif.cespite:                                 |                                           |         |
| Commessa:                                    |                                           |         |
| Attività:                                    |                                           |         |
| Date primo utilizzo                          |                                           |         |
| Civile: / / Fiscale                          | Data dismissione: / /                     |         |
| Esercizio civile: Sercizio fiscale           | •                                         |         |
|                                              |                                           |         |
|                                              |                                           |         |
| Saldi                                        | Inizio validità: // Data obsolescenza: // |         |
|                                              |                                           |         |
|                                              |                                           |         |
|                                              |                                           | 4       |

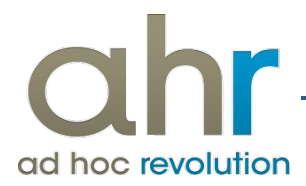

## Registriamo l'acquisto del nuovo computer:

| Modifica   Mo             | vimenti cespiti                         |                              |                 |                            | ≡ _ □ ×         |
|---------------------------|-----------------------------------------|------------------------------|-----------------|----------------------------|-----------------|
| Dati generali Importi Ele | enco                                    |                              |                 |                            |                 |
| Reg.N.: 14                | 4 / 2016 >                              | Del: 01/01/2016              | ] s             | itatus: Confermato 🗸       |                 |
| Doc.N.:                   | 14 /                                    | Del: 01/01/2016              | ]               |                            |                 |
| Causale: ACQCE            | <ul> <li>Acquisto iniziale C</li> </ul> | espite Civile/Fiscale        | Data primo u    | tilizzo civile: 01/01/2016 | Compet.: 2016 > |
|                           |                                         |                              | Data primo util | izzo fiscale: 01/01/2016   | Compet.: 2016 > |
| Descrizione:              |                                         |                              |                 |                            |                 |
| Fornitore: BETACO         | MP > E                                  | Beta Computers SRL (BO36)    |                 |                            |                 |
| Cespite: COMPUT           | ER HP 👂                                 | COMPUTER HP                  |                 |                            |                 |
| Modifica   Mov            | vimenti cespiti                         |                              |                 |                            | ≡ _ □ ×         |
| Dati generali Importi Ele | enco                                    |                              |                 |                            |                 |
| -                         |                                         |                              |                 |                            |                 |
| Causale:                  | ACQCE                                   | Acquisto iniziale Cespite    | Civile/Fiscale  |                            |                 |
| Cespite:                  | COMPUTER HP                             | COMPUTER HP                  |                 |                            |                 |
| Valuta:                   | EUR EU                                  | Cambio: 1,000000             |                 |                            |                 |
| Importo vendita:          | 0.00                                    |                              |                 |                            |                 |
| Valore del bene e vari    | iazioni                                 | Accantonamenti e utilizzazio | ni civili %     | Importo non ammortizz      | abile e g.perse |
| Incr. di valore civili:   | 1.000,00                                | Accanton. civili:            | 0,00 2          | 0,00 Importo non amm.le    | 0,00            |
| Incr.di valore fiscali:   | 1.000,00                                | Utilizzazioni civili:        | 0,00            | Quote perse                | 0,00            |
| Oneri e spese civili:     | 0,00                                    | Accantonamenti e utilizzazio | ni fiscali      | Plusvalenze e minusva      | lenze           |
| Oneri e spese fiscali:    | 0,00                                    | Accanton. ordinario:         | 0,00            | 0,00 Plus. civile          | 0,00            |
| Rivalutazioni civili:     | 0,00                                    | Utilizzazioni ordinarie:     | 0,00            | Plus. fiscale              | 0,00            |
| Rivalutazioni fiscali:    | 0,00                                    | Accanton. anticipato:        | 0,00            | 0,00 Minus. civile         | 0,00            |
| Decr. di valore civili:   | 0,00                                    | Utilizzazioni anticipate:    | 0,00            | Minus. fiscale             | 0,00            |
| Decr.di valore fiscali:   | 0,00                                    |                              |                 |                            |                 |
| Svalutazioni civili:      | 0,00                                    |                              |                 |                            | Ĩ.              |
| Svalutazioni fiscali:     | 0,00                                    |                              |                 |                            | Dettagli        |
|                           |                                         |                              |                 |                            |                 |

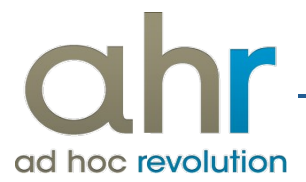

Carichiamo una nuova causale cespiti che evidenzi l'incremento di valore fiscale in forza della Legge di Stabilità 2016:

| Modifica   Causali cespiti            |                                                  | ≡ _ □ X                            |
|---------------------------------------|--------------------------------------------------|------------------------------------|
| Causale Formule Modelli Elenco        |                                                  |                                    |
| Codice: INC40 ART.1 co 91 LEC         | GGE STABILITA' 2016                              |                                    |
| Riferim.: Nessuno                     | Test stampa libro cespiti: 🗌 Raggruppa categorie |                                    |
| Importo vendita                       | Movimenta quantità Aggiunge                      | <b>v</b>                           |
| Valore del bene e variazioni civili   | Valore del bene e variazioni fiscali             | Date di utilizzo\dismissione       |
| 🗌 Incrementi di valore                | ✓ Incrementi di valore                           | Data primo utilizzo civile         |
| Oneri e spese Oneri finanziari        | Oneri e spese Oneri finanziari                   | Data primo utilizzo fiscale        |
| Rivalutazioni                         | Rivalutazioni                                    | Data dismissione                   |
| Decrementi di valore                  | Decrementi di valore                             |                                    |
| Svalutazioni                          | Svalutazioni                                     |                                    |
| Plusvalenze e minusvalenze civili     | Importo non ammortizzabile e quote perse         |                                    |
| Plusvalenza                           | Importo non amm.le                               |                                    |
| Minusvalenza                          | Quote perse                                      |                                    |
| Accantonamenti e utilizzazioni civili | Accantonamenti e utilizzazioni fiscali           |                                    |
| Accantonamenti                        | Accantonamenti ordinari                          |                                    |
| Utilizzazioni civili                  | Accantonamenti anticipati                        | Plusvalenze e minusvalenze fiscali |
|                                       | Utilizzazioni ordinarie                          | Plusvalenza                        |
|                                       | Utilizzazioni anticipate                         | Minusvalenza                       |
|                                       | Inizio validità: //                              | Data obsolescenza: / /             |

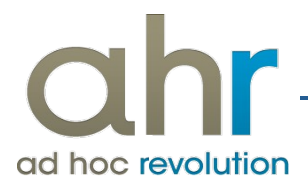

Successivamente alla registrazione dell'acquisto, con apposita causale, registrare il movimento di "incremento valore" fiscale del 40% :

| Modifica   Mov                          | vimenti cespiti                    |                           |                    |              |                     | =           | _      |
|-----------------------------------------|------------------------------------|---------------------------|--------------------|--------------|---------------------|-------------|--------|
| Dati generali Importi Ele               | enco                               |                           |                    |              |                     |             |        |
| Reg.N.: 15<br>Doc.N.:<br>Causale: INC40 | 0 / 2016 ><br>0 / ART.1 co 91 LEGO | Del: 01/01/2<br>Del: / /  | 2016               | Status: C    | ionfermato 🗸        | Compet.:    | 2016 > |
| Descrizione: incremen                   | to di valore fiscale               | ART                       | .1 co 91 LEGGE ST/ | ABILITA' 201 | 16                  |             |        |
| Cespite: COMPUT                         | ER HP > C                          | OMPUTER HP                |                    |              |                     |             |        |
| Modifica   Mov                          | vimenti cespiti                    |                           |                    |              |                     | . ≡ .       | - 🗆 X  |
| Dati generali Importi Ele               | enco                               |                           |                    |              |                     |             |        |
| Causale:                                | INC40                              | ART.1 co 91 LEGG          | E STABILITA' 2016  |              | ]                   |             |        |
| Cespite:                                | COMPUTER HP                        | COMPUTER HP               |                    |              | ]                   |             |        |
| Valuta:                                 | EUR EU                             | Cambio: 1,000000          |                    |              | 1                   |             |        |
|                                         |                                    |                           |                    |              |                     |             |        |
| Importo vendita:                        | 0,00                               |                           |                    |              |                     |             |        |
| Valore del bene e vari                  | iazioni                            | Accantonamenti e utiliz   | zazioni civili     | % Imp        | orto non ammortizz  | abile e q.j | perse  |
| Incr. di valore civili:                 | 0,00                               | Accanton, civili:         | 0,00               | 20,00        | Importo non amm.le: |             | 0,00   |
| Incr.di valore fiscali:                 | 400,00                             | Utilizzazioni civili:     | 0,00               |              | Quote perse:        |             | 0,00   |
| Oneri e spese civili:                   | 0,00                               | Accantonamenti e utiliz   | zazioni fiscali    | Plus         | svalenze e minusva  | enze        |        |
| Oneri e spese fiscali:                  | 0,00                               | Accanton. ordinario:      | 0,00               | 0,00         | Plus. civile:       |             | 0,00   |
| Rivalutazioni civili:                   | 0,00                               | Utilizzazioni ordinarie:  | 0,00               |              | Plus. fiscale:      |             | 0,00   |
| Rivalutazioni fiscali:                  | 0,00                               | Accanton. anticipato:     | 0,00               | 0,00         | Minus, civile:      |             | 0,00   |
| Decr. di valore civili:                 | 0,00                               | Utilizzazioni anticipate: | 0,00               |              | Minus. fiscale:     |             | 0,00   |
| Decr.di valore fiscali:                 | 0,00                               | L                         |                    |              |                     |             |        |
| Svalutazioni civili:                    | 0,00                               |                           |                    |              |                     | 5 <b>11</b> |        |
| Svalutazioni fiscali:                   | 0,00                               |                           |                    |              |                     | Dettagli    |        |

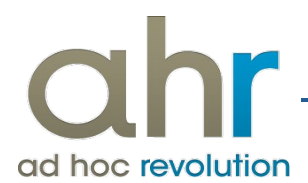

| Modifica   Saldi ce                                                                                                    | espiti                                                                                          |                                                                                                    |                                                                                                 | = ×                                                                                                    |
|----------------------------------------------------------------------------------------------------|-------------------------------------------------------------------------------------------------|----------------------------------------------------------------------------------------------------|-------------------------------------------------------------------------------------------------|----------------------------------------------------------------------------------------------------|
| Saldi - aspetto civile Saldi - asp                                                                                                    | etto fiscale Aspetto gestio                                                                     | onale Elenco                                                                                                    |                                                                                                 |                                                                                                    |
| Codice: COMPUTER HP                                                                                                    | > COMPUT                                                                                        | ER HP                                                                                                    |                                                                                                 | Esercizio: 2016 >                                                                                                    |
| Movimenti dell'eserciz                                                                                                    | io                                                                                              | Movimenti progressivi                                                                                                    |                                                                                                 |                                                                                                    |
| Increm. valore bene:                                                                                                    | 1.000,00                                                                                        | Increm. valore bene:                                                                                                    | 1.000,00                                                                                        |                                                                                                    |
| Oneri e spese:                                                                                                    | 0,00                                                                                            | Oneri e spese:                                                                                                    | 0,00                                                                                            |                                                                                                    |
| Rivalutazioni:                                                                                                    | 0,00                                                                                            | Rivalutazioni:                                                                                                    | 0,00                                                                                            |                                                                                                    |
| Decrementi valore:                                                                                                    | 0,00                                                                                            | Decrementi valore:                                                                                                    | 0,00                                                                                            | Valore del bone                                                                                                    |
| Svalutazioni:                                                                                                    | 0,00                                                                                            | Svalutazioni:                                                                                                    | 0,00                                                                                            | 1.000,00                                                                                                    |
| Accantonamento:                                                                                                    | 0,00                                                                                            | Totale accantonato:                                                                                                    | 0,00                                                                                            | Residuo da ammortizz.                                                                                                    |
| Modifica   Saldi ce                                                                                                    | espiti                                                                                          |                                                                                                    |                                                                                                 | ≡ _ □ ×                                                                                                    |
| Saldi - aspetto civile Saldi - asp                                                                                                    | etto fiscale Aspetto gesti                                                                      | onale Elenco                                                                                                    |                                                                                                 |                                                                                                    |
|                                                                                                    |                                                                                                 |                                                                                                    |                                                                                                 |                                                                                                    |
| Codice: COMPUTER HP                                                                                                    | COMPUT                                                                                          | TER HP                                                                                                    |                                                                                                 | Esercizio: 2016                                                                                                    |
| Codice: COMPUTER HP<br>Movimenti dell'esercizi                                                                                                    | COMPUT                                                                                          | TER HP<br>Movimenti progr                                                                                                    | ressivi                                                                                         | Esercizio: 2016                                                                                                    |
| Codice: COMPUTER HP<br>Movimenti dell'esercizi<br>Increm. valore bene:                                                                                                    | COMPUT<br>0<br>1.400,00                                                                         | TER HP<br>Movimenti progr<br>Increm. valore bene:                                                                                                    | ressivi<br>1.400,00                                                                             | Esercizio: 2016                                                                                                    |
| Codice: COMPUTER HP<br>Movimenti dell'esercizi<br>Increm. valore bene:<br>Oneri e spese:                                                                                                    | COMPUT<br>o<br>1.400,00<br>0,00                                                                 | TER HP<br>Movimenti progr<br>Increm. valore bene:<br>Oneri e spese:                                                                                                    | ressivi<br>1.400,00                                                                             | Esercizio: 2016                                                                                                    |
| Codice: COMPUTER HP<br>Movimenti dell'esercizi<br>Increm. valore bene:<br>Oneri e spese:<br>Rivalutazioni:                                                                                                    | COMPUT<br>0<br>1.400,00<br>0,00<br>0,00                                                         | ER HP<br>Movimenti progr<br>Increm. valore bene:<br>Oneri e spese:<br>Rivalutazioni:                                                                                                    | ressivi<br>1.400,00<br>0,00                                                                     | Esercizio: 2016                                                                                                    |
| Codice: COMPUTER HP<br>Movimenti dell'esercizi<br>Increm. valore bene:<br>Oneri e spese:<br>Rivalutazioni:<br>Decrementi valore:                                                                                                    | COMPUT<br>o<br>1.400,00<br>0,00<br>0,00                                                         | TER HP<br>Movimenti progr<br>Increm. valore bene:<br>Oneri e spese:<br>Rivalutazioni:<br>Decrementi valore:                                                                                  | ressivi<br>1.400,00<br>0,00<br>0,00<br>0,00                                                     | Esercizio: 2016                                                                                                    |
| Codice: COMPUTER HP<br>Movimenti dell'esercizi<br>Increm. valore bene:<br>Oneri e spese:<br>Rivalutazioni:<br>Decrementi valore:<br>Svalutazioni:                                                                                                    | COMPUT<br>o<br>1.400,00<br>0,00<br>0,00<br>0,00                                                 | TER HP<br>Movimenti progr<br>Increm. valore bene:<br>Oneri e spese:<br>Rivalutazioni:<br>Decrementi valore:<br>Svalutazioni:                                                                 | ressivi<br>0,00<br>0,00<br>0,00<br>0,00<br>0,00                                                 | Esercizio: 2016 Valore del bene 1.400,00                                                                                 |
| Codice: COMPUTER HP<br>Movimenti dell'esercizi<br>Increm. valore bene:<br>Oneri e spese:<br>Rivalutazioni:<br>Decrementi valore:<br>Svalutazioni:                                                                                                    | COMPUT<br>o<br>1.400,00<br>0,00<br>0,00<br>0,00                                                 | TER HP<br>Movimenti progr<br>Increm. valore bene:<br>Oneri e spese:<br>Rivalutazioni:<br>Decrementi valore:<br>Svalutazioni:                                                                 | ressivi<br>1.400,00<br>0,00<br>0,00<br>0,00<br>0,00                                             | Esercizio: 2016 Valore del bene 1.400,00                                                                                 |
| Codice: COMPUTER HP<br>Movimenti dell'esercizi<br>Increm. valore bene:<br>Oneri e spese:<br>Rivalutazioni:<br>Decrementi valore:<br>Svalutazioni:<br>Importo non ammort.:                                                                                              | COMPUT<br>o<br>1.400,00<br>0,00<br>0,00<br>0,00<br>0,00                                         | TER HP<br>Movimenti progr<br>Increm. valore bene:<br>Oneri e spese:<br>Rivalutazioni:<br>Decrementi valore:<br>Svalutazioni:<br>Importo non amm.:                                            | ressivi<br>0,00<br>0,00<br>0,00<br>0,00<br>0,00                                                 | Esercizio: 2016<br>Valore del bene<br>1.400,00<br>Valore ammortizzabile                                                  |
| Codice: COMPUTER HP<br>Movimenti dell'esercizi<br>Increm. valore bene:<br>Oneri e spese:<br>Rivalutazioni:<br>Decrementi valore:<br>Svalutazioni:<br>Importo non ammort.:<br>Quote perse:                                                                              | COMPUT<br>o<br>1.400,00<br>0,00<br>0,00<br>0,00<br>0,00<br>0,00                                 | TER HP<br>Movimenti progr<br>Increm. valore bene:<br>Oneri e spese:<br>Rivalutazioni:<br>Decrementi valore:<br>Svalutazioni:<br>Importo non amm.:<br>Quote perse:                            | ressivi<br>: 1.400,00<br>: 0,00<br>: 0,00<br>: 0,00<br>: 0,00<br>: 0,00                         | Esercizio: 2016<br>Valore del bene<br>1.400,00<br>Valore ammortizzabile                                                  |
| Codice: COMPUTER HP<br>Movimenti dell'esercizi<br>Increm. valore bene:<br>Oneri e spese:<br>Rivalutazioni:<br>Decrementi valore:<br>Svalutazioni:<br>Importo non ammort.:<br>Quote perse:<br>Accantonamento ordinario:                                                 | COMPUT<br>0<br>1.400,00<br>0,00<br>0,00<br>0,00<br>0,00<br>0,00<br>0,00                         | Increm. valore bene:<br>Oneri e spese:<br>Rivalutazioni:<br>Decrementi valore:<br>Svalutazioni:<br>Importo non amm.<br>Quote perse:<br>Totale accantonato ord.                               | ressivi<br>: 1,400,00<br>: 0,00<br>: 0,00<br>: 0,00<br>: 0,00<br>: 0,00<br>: 0,00               | Esercizio: 2016<br>Valore del bene<br>1.400,00<br>Valore ammortizzabile                                                  |
| Codice: COMPUTER HP<br>Movimenti dell'esercizi<br>Increm. valore bene:<br>Oneri e spese:<br>Rivalutazioni:<br>Decrementi valore:<br>Svalutazioni:<br>Importo non ammort.:<br>Quote perse:<br>Accantonamento ordinario:<br>Utilizzazione:                               | COMPUT<br>o<br>1.400,00<br>0,00<br>0,00<br>0,00<br>0,00<br>0,00<br>0,00<br>0,00                 | Increm. valore bene:<br>Oneri e spese:<br>Rivalutazioni:<br>Decrementi valore:<br>Svalutazioni:<br>Importo non amm.:<br>Quote perse:<br>Totale accantonato ord.:<br>Totale accantonato ant.: | ressivi<br>: 1.400,00<br>: 0,00<br>: 0,00<br>: 0,00<br>: 0,00<br>: 0,00<br>: 0,00<br>: 0,00     | Esercizio: 2016<br>Valore del bene<br>1.400,00<br>Valore ammortizzabile<br>1.400,00                                      |
| Codice: COMPUTER HP<br>Movimenti dell'esercizi<br>Increm. valore bene:<br>Oneri e spese:<br>Rivalutazioni:<br>Decrementi valore:<br>Svalutazioni:<br>Importo non ammort.:<br>Quote perse:<br>Accantonamento ordinario:<br>Utilizzazione:<br>Accantonamento anticipato: | COMPUT<br>0<br>1.400,00<br>0,00<br>0,00<br>0,00<br>0,00<br>0,00<br>0,00<br>0,00<br>0,00<br>0,00 | Increm. valore bene:<br>Oneri e spese:<br>Rivalutazioni:<br>Decrementi valore:<br>Svalutazioni:<br>Importo non amm.<br>Quote perse:<br>Totale accantonato ord.<br>Totale accantonato ant.    | ressivi<br>0,00<br>0,00<br>0,00<br>0,00<br>0,00<br>0,00<br>0,00<br>0,00<br>0,00<br>0,00<br>0,00 | Esercizio: 2016<br>Valore del bene<br>1.400,00<br>Valore ammortizzabile<br>1.400,00<br>Residuo da ammortizz.<br>1.400,00 |

Alla luce dei movimenti compiuti i saldi cespite sono i seguenti:

| Cespiu |
|--------|
|--------|

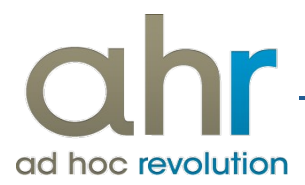

sulla base dei valori presenti sul cespite elaborando il piano di ammortamento la procedura considera l'incremento di valore fiscale riportando il seguente risultato:

| Modifica   Mov            | vimenti cespiti             |                                           |                 |           |                     | =               | ⊐ x  |
|---------------------------|-----------------------------|-------------------------------------------|-----------------|-----------|---------------------|-----------------|------|
| Dati generali Importi Ele | enco                        |                                           |                 |           |                     |                 |      |
| Reg.N.: 16                | <b>5</b> / 2016 <b>&gt;</b> | Del: 31/12/2                              | 016             | Status: C | onfermato 🗸         |                 |      |
| Doc.N.:                   | 0 /                         | Del: / /                                  |                 |           |                     |                 |      |
| Causale: ACCAN            | > Quota Accantonam          | iento dell'esercizio                      |                 |           |                     | Compet.: 2016   | i >  |
|                           | _                           |                                           |                 |           |                     |                 |      |
| Descrizione: Ammorta      | mento 2016                  |                                           |                 |           |                     |                 |      |
|                           |                             |                                           |                 |           |                     |                 |      |
| Cespite: COMPUTE          | ER HP > CC                  | MPUTER HP                                 |                 |           |                     |                 |      |
| Modifica   Mov            | vimenti cespiti             |                                           |                 |           |                     | =               | ⊐ x  |
| Dati generali Importi Ele | enco                        |                                           |                 |           |                     |                 |      |
| Grunder                   |                             |                                           |                 |           | 1                   |                 |      |
| Causale:                  | ACCAN                       | ACCAN Quota Accantonamento dell'esercizio |                 |           |                     |                 |      |
| Cespite:                  | COMPUTER HP                 | COMPUTER HP                               |                 |           |                     |                 |      |
| Valuta:                   | EUR EU C                    | ambio: 1,000000                           |                 |           |                     |                 |      |
| Importo vendita:          | 0.00                        |                                           |                 |           |                     |                 |      |
| Valore del bene e var     | iazioni                     | Accantonamenti e utiliz                   | zazioni civili  | % Imp     | orto non ammortizza | abile e q.perse |      |
| Incr. di valore civili:   | 0,00                        | Accanton. civili:                         | 200,00          | 20,00     | Importo non amm.le: |                 | 0,00 |
| Incr.di valore fiscali:   | 0,00                        | Utilizzazioni civili:                     | 0,00            |           | Quote perse:        |                 | 0,00 |
| Oneri e spese civili:     | 0,00                        | Accantonamenti e utiliz                   | zazioni fiscali | Plus      | svalenze e minusval | enze            |      |
| Oneri e spese fiscali:    | 0,00                        | Accanton. ordinario:                      | 280,00          | 20,00     | Plus. civile:       |                 | 0,00 |
| Rivalutazioni civili:     | 0,00                        | Utilizzazioni ordinarie:                  | 0,00            |           | Plus. fiscale:      |                 | 0,00 |
| Rivalutazioni fiscali:    | 0,00                        | Accanton. anticipato:                     | 0,00            | 0,00      | Minus, civile:      |                 | 0,00 |
| Decr. di valore civili:   | 0,00                        | Utilizzazioni anticipate:                 | 0,00            |           | Minus. fiscale:     |                 | 0,00 |
| Decr.di valore fiscali:   | 0,00                        |                                           |                 |           |                     |                 |      |
| Svalutazioni civili:      | 0,00                        |                                           |                 |           |                     | SH.             |      |
| Svalutazioni fiscali:     | 0,00                        |                                           |                 |           |                     | Dettagli        |      |
|                           |                             |                                           |                 |           |                     |                 |      |

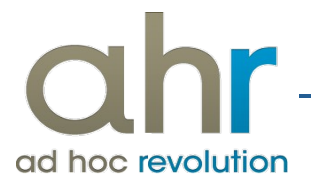

## Stampando il Registro Cespiti la procedura presenterà i seguenti valori:

#### Stampa libro cespiti fiscale

| Azienda Dimostrativa AHR     |                |
|------------------------------|----------------|
| Centro Nuova Filanda - 54033 | - Carrara (MS) |

Anno 2016

Pag.: Partita IVA: Codice fiscale:

| Cespite: COMPUTER HP                                                      | COMPU | TER HP              |                         |                   |               |                       |                                                             |                                                               |                               |                                                      |                            |
|---------------------------------------------------------------------------|-------|---------------------|-------------------------|-------------------|---------------|-----------------------|-------------------------------------------------------------|---------------------------------------------------------------|-------------------------------|------------------------------------------------------|----------------------------|
| Esercizio di acquisizione: 2016                                           |       |                     | Ca                      | ategoria: ART.1 c | 91 LEGGE STAE | ILITA' 2016           |                                                             | Esercizio: 2016                                               | Data inizio: 01/0             | 01/2016 Datafi                                       | ne: 31/12/2016             |
| Descrizione                                                               | •     | Costo<br>originario | Spese<br>incrementative | Rivalutazioni     | Svalutazioni  | Fondo<br>ammortamento | Coefficiente e quote<br>annuali di ammortament<br>ordinario | Coefficiente e quote<br>annuali di ammortamente<br>anticipato | Importo non<br>ammortizzabile | Quote annuali di<br>ammortamento<br>non recuperabili | Residuo da<br>ammortizzare |
| Situazione inizio esercizio                                               |       |                     |                         |                   |               |                       |                                                             |                                                               |                               |                                                      |                            |
| Acquisto iniziale Cespite Civile/Fiscale al<br>01/01/2016                 | +     | 1.000,00            |                         |                   |               |                       |                                                             |                                                               |                               |                                                      | 1.000,00                   |
| Beta Computers SRL (BO36)                                                 |       |                     |                         |                   |               |                       |                                                             |                                                               |                               |                                                      |                            |
| 54135 Carrara (MS)                                                        |       |                     |                         |                   |               |                       |                                                             |                                                               |                               |                                                      |                            |
| Doc. n. 14/ del 01/01/2016                                                |       |                     |                         |                   |               |                       |                                                             |                                                               |                               |                                                      |                            |
| ART.1 co 91 LEGGE STABILITA' 2016 al<br>01/01/2016                        | +     | 400,00              | 1                       |                   |               |                       |                                                             |                                                               |                               |                                                      | 1.400,00                   |
| Doc. n. 15/ del 01/01/2016                                                |       |                     |                         |                   |               |                       |                                                             |                                                               |                               |                                                      |                            |
| Incremento di valore fiscale                                              |       |                     |                         |                   |               |                       |                                                             |                                                               |                               |                                                      |                            |
| Quota Accantonamento dell'esercizio al<br>31/12/2016<br>Ammortamento 2016 |       |                     |                         |                   |               | 280,00                | 20,00% 280,00                                               |                                                               |                               |                                                      | 1.120,00                   |
| Situazione fine esercizio Totale                                          | EU    | 1.400.00            | 0,00                    | 0,00              | 0,00          | 280,00                | 280.00                                                      | 0.00                                                          | 0,00                          | 0,00                                                 | 1.120,00                   |

Lo spazio sottostante di questa pagina non è stato utilizzato ed è da considerarsi annullato

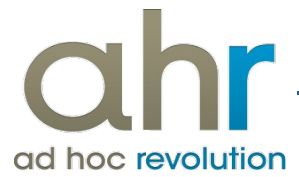

## Caso B: Acquisto cespite e creazione di una pertinenza collegata al padre

Nel dettaglio, a seguito dell'acquisto di un cespite singolo ,dovrà essere creato come "pertinenza" un ulteriore cespite, associandolo al cespite acquistato, il cui valore, soggetto ad ammortamento, sarà solo fiscale e pari al 40% del cespite "padre" così da usufruire della nuova agevolazione.

Operando in questo modo il cespite padre sarà rappresentato dai valori reali di acquisto, depurati dal maggior valore ammortizzabile che ricadrà solo sul cespite pertinente, garantendo una maggiore tracciabilità utile anche a soddisfare altre esigenze informative come gli studi di settore.

#### **ESEMPIO:**

Carichiamo una nuova categoria cespite:

| Interroga 🛛 Ca          | tegorie cespiti        |                                                                                                    | ≡ .                                              | - 🗆 X                                                                                        |                         |                                                                                                    |                                                                                                    |
|-------------------------|------------------------|----------------------------------------------------------------------------------------------------|--------------------------------------------------|----------------------------------------------------------------------------------------------|-------------------------|----------------------------------------------------------------------------------------------------|----------------------------------------------------------------------------------------------------|
| Categoria Piani ammorta | mento Saldi Elenco     |                                                                                                    |                                                  |                                                                                              |                         |                                                                                                    |                                                                                                    |
| Categoria:              | HARDW_LSTAB_140        | ART.1 co 91 LEGGE STABILITA                                                                                                    | V 2016                                           |                                                                                              |                         |                                                                                                    |                                                                                                    |
| Gruppo contabile:       | MOBILI                 | > Mobili e Attrezzature ufficio                                                                                                    |                                                  |                                                                                              |                         |                                                                                                    |                                                                                                    |
| Tipo beni:              | Materiali 🗸            | Durata dei cespiti: 5 An                                                                                                    | notazione singola                                |                                                                                              |                         |                                                                                                    | <b>-</b> - <b>v</b>                                                                                  |
| Prefisso:               | HARDW_LSTAB_140        | Categoria Piani ammortamento Salo<br>Categoria: HARDW LSTAB 14                                                                       | di Elenco                                        | 91 LEGGE S                                                                                   | STABILITA'              | 2016                                                                                                    |                                                                                                    |
| Conto manutenzione:     |                        | Aspetto civile                                                                                                    |                                                  |                                                                                              | Ammortame               | nti                                                                                                    |                                                                                                    |
|                         |                        | Coefficiente: 2                                                                                                    | 0,00 Prog.es.                                    | Tipo ammo                                                                                    | ortamento               | % Ordinario                                                                                                   | _                                                                                                    |
| Non soggetto a          | ad ammortamento: 📃 Civ |                                                                                                    | 1                                                | Intero                                                                                       | ~                       | 20,00                                                                                                    | ^                                                                                                    |
|                         |                        |                                                                                                    | 2                                                | Intero                                                                                       | ¥                       | 20,00                                                                                                    |                                                                                                    |
|                         |                        |                                                                                                    |                                                  | Intero                                                                                       | ~                       | 20,00                                                                                                    |                                                                                                    |
|                         |                        |                                                                                                    | 4                                                | Intern                                                                                       | ~                       | 20.00                                                                                                    | v .                                                                                                  |
|                         | Inizio validità:       |                                                                                                    | 4                                                | Intero                                                                                       | ∨<br>Totale:            | <b>20,00</b>                                                                                                  | ~                                                                                                    |
|                         | Inizio validità:       | Aspetto fiscale                                                                                                    | 4                                                | Intero                                                                                       | Totale:                 | 20,00                                                                                                    | × _                                                                                                  |
|                         | Inizio validità:       | Aspetto fiscale Coefficiente amm.ordinario: 2                                                                                        | 0,00 Prog.es.                                    | <i>Intero</i><br>Tipo ammo                                                                   | Totale:<br>Ammortame    | 20,00<br>: 100,00<br>nti<br>% Ordinario                                                                       | % Anticipato                                                                                         |
|                         | Inizio validità:       | Aspetto fiscale Coefficiente amm.ordinario: 21 % Deducibilità: 10                                                                    | 0,00 Prog.es.<br>0,00 1                          | Intero<br>Tipo ammo<br>Ordinario                                                             | Totale:<br>Ammortamento | 20,00<br>100,00<br>nti<br>% Ordinario<br>20,00                                                                | % Anticipato<br>0,00 ^                                                                               |
|                         | Inizio validità:       | Aspetto fiscale<br>Coefficiente amm.ordinario: 21<br>% Deducibilità: 101                                                             | 0,00 Prog.es.<br>0,00 1<br>2                     | Intero<br>Tipo ammo<br>Ordinario<br>Ordinario                                                | Totale:<br>Ammortame    | 20,00<br>100,00<br>nti<br>% Ordinario<br>20,00<br>20,00                                                       | % Anticipato       0,00       0,00                                                                   |
|                         | Inizio validità:       | Aspetto fiscale<br>Coefficiente amm.ordinario: 2<br>% Deducibilità: 10<br>Limite:                                                    | 0,00 Prog.es.<br>0,00 1<br>2<br>0,00 3           | Intero<br>Tipo ammo<br>Ordinario<br>Ordinario<br>Ordinario                                   | Ammortame               | 20,00<br>100,00<br>nti<br>% Ordinario<br>20,00<br>20,00<br>20,00<br>20,00                                     | % Anticipato       0,00       0,00       0,00       0,00                                             |
|                         | Inizio validità:       | Aspetto fiscale<br>Coefficiente amm.ordinario: 21<br>% Deducibilità: 100<br>Limite: 100<br>Valuta di conto                           | 0,00 Prog.es.<br>0,00 1<br>2<br>0,00 3<br>4      | Intero<br>Intero<br>Tipo ammo<br>Ordinario<br>Ordinario<br>Ordinario<br>Ordinario            | Ammortamento            | 20,00<br>100,00<br>nti<br>% Ordinario<br>20,00<br>20,00<br>20,00<br>20,00<br>20,00                            | % Anticipato       0,00       0,00       0,00       0,00       0,00       0,00                       |
|                         | Inizio validità:       | Aspetto fiscale Coefficiente amm.ordinario: 21 % Deducibilità: 10 Limite: 10 Valuta di conto % Riduzione 1^ esercizio                | 0,00 Prog.es.<br>0,00 1<br>2<br>0,00 3<br>4<br>5 | Intero<br>Tipo ammo<br>Ordinario<br>Ordinario<br>Ordinario<br>Ordinario                      | Ammortamen<br>ortamento | 20,00<br>100,00<br>nti<br>% Ordinario<br>20,00<br>20,00<br>20,00<br>20,00                                     | % Anticipato       0,00       0,00       0,00       0,00       0,00       0,00       0,00       0,00 |
|                         | Inizio validità:       | Aspetto fiscale<br>Coefficiente amm.ordinario: 21<br>% Deducibilità: 10<br>Limite: 10<br>Valuta di conto<br>% Riduzione 1^ esercizio | 0,00 Prog.es.<br>0,00 1<br>0,00 3<br>0,00 4<br>5 | Intero<br>Intero<br>Tipo ammo<br>Ordinario<br>Ordinario<br>Ordinario<br>Ordinario<br>Totale: | Ammortamento            | 20,00<br>100,00<br>nti<br>% Ordinario<br>20,00<br>20,00<br>20,00<br>20,00<br>20,00<br>20,00<br>20,00<br>20,00 | % Anticipato       0,00       0,00       0,00       0,00       0,00       0,00       0,00       0,00 |

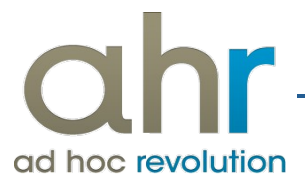

Ipotizziamo di acquistare, il 01/01/2016, una Stampante del costo di 100,00 € con coefficiente di ammortamento del 20% e carichiamo in anagrafica il nuovo Cespite, associato alla categoria precedentemente creata:

| Nuovo   Cespiti                              |                                             | ≡ _ □ × |
|----------------------------------------------|---------------------------------------------|---------|
| Cespite Ammortamento Ammortamento gestionale | Movimenti Elenco                            |         |
| Categoria: HARDW_LSTAB_14                    | ART.1 co 91 LEGGE STABILITA' 2016           |         |
| Codice: STAMPANTE HP                         | Descrizione: STAMPANTE HP                   |         |
| Tipo: Cespite singolo                        | Effettivo 🗸                                 |         |
| Stato del bene: Non attivato 🗸               | ~                                           |         |
| Unità di misura:                             | Spese manutenzione                          |         |
| Ubicazione:                                  | Cespite usato                               |         |
| Matricola:                                   |                                             |         |
| Famiglia:                                    |                                             |         |
| Rif.cespite:                                 |                                             |         |
| Commessa:                                    |                                             |         |
| Attività: >                                  |                                             |         |
| Date primo utilizzo                          |                                             |         |
| Civile: / / Fiscale:                         | / / Data dismissione: / /                   |         |
| Esercizio civile: Sercizio fiscale:          | >                                           |         |
|                                              |                                             |         |
| lê -                                         |                                             |         |
| Saldi                                        | Inizio validità: / / Data obsolescenza: / / |         |
|                                              |                                             |         |
|                                              |                                             |         |
|                                              |                                             |         |

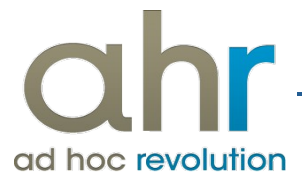

Carichiamo in anagrafica un nuovo cespite di tipologia "pertinenza singola", legato al cespite acquistato; per un immediato riconoscimento dell'associazione dei due cespiti si raccomanda di utilizzare il solito codice con il valore ".1" in fondo. In questo modo il cespite pertinenza verrà riportato, nella stampa registro cespite, immediatamente dopo il cespite padre:

| Nuovo   Ce         | espiti                      |                                                  | ≡ _ □ × |
|--------------------|-----------------------------|--------------------------------------------------|---------|
| Cespite Ammortame  | nto Ammortamento gestionale | Movimenti Elenco                                 |         |
| Categoria:         | HARDW_LSTAB_14              | ART.1 co 91 LEGGE STABILITA' 2016                |         |
| Codice:            | STAMPANTE HP.1              | Descrizione: STAMPANTE HP.1 Legge Stabilità 2016 |         |
| Tipo:              | Pertinenza singola 🔍        | Effettivo                                        | ^       |
| Stato del bene:    | Non attivato 🗸              |                                                  | ~       |
| Unità di misura:   | >                           | Spese manutenzione                               |         |
| Ubicazione:        | >                           | Cespite usato                                    |         |
| Matricola:         |                             |                                                  |         |
| Famiglia:          | >                           |                                                  |         |
| Rif.cespite:       | STAMPANTE HP >              | STAMPANTE HP                                     |         |
| Commessa:          | >                           |                                                  |         |
| Attività:          | >                           |                                                  |         |
| Date primo utilizz | 0                           |                                                  |         |
| Civile:            | / / Fiscale:                | / / Data dismissione: / /                        |         |
| Esercizio civile:  | > Esercizio fiscale:        | >                                                |         |
|                    |                             |                                                  |         |
|                    |                             |                                                  |         |
| <u>S</u> aldi      |                             | Inizio validità: // Data obsolescenza: //        |         |
|                    |                             |                                                  |         |
|                    |                             |                                                  |         |
|                    |                             |                                                  | 4       |

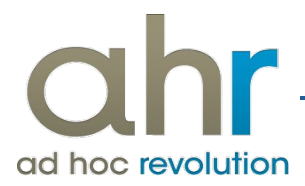

## Registriamo l'acquisto della stampante:

| Modifica   Mo             | vimenti cespiti               |                           |                      |                    |                    | ≡ _ □ ×          |  |  |  |
|---------------------------|-------------------------------|---------------------------|----------------------|--------------------|--------------------|------------------|--|--|--|
| Dati generali Importi Ele | enco                          |                           |                      |                    |                    |                  |  |  |  |
| Reg.N.: 17                | 7 / 2016 >                    | Del: 01/01/2              | 2016                 | Status: C          | onfermato 🗸        |                  |  |  |  |
| Doc.N.:                   | 17 /                          | Del: 01/01/2              | 2016                 |                    |                    |                  |  |  |  |
| Causale: ACQCE            | Acquisto iniziale Contractore | espite Civile/Fiscale     | Data prim            | no utilizzo civile | e: 01/01/2016      | Compet.: 2016 >  |  |  |  |
|                           |                               |                           | Data primo           | utilizzo fiscale   | e: 01/01/2016      | Compet.: 2016 >  |  |  |  |
| Descrizione:              |                               |                           |                      |                    |                    |                  |  |  |  |
| Fornitore: BETACO         | MP > B                        | eta Computers SRL (BO36)  | )                    |                    |                    |                  |  |  |  |
| Cespite: STAMPA           | NTE HP > S                    | TAMPANTE HP               |                      |                    |                    |                  |  |  |  |
| Modifica   Mov            | vimenti cespiti               |                           |                      |                    |                    | = ×              |  |  |  |
| Dati generali Importi Ele |                               |                           |                      |                    |                    |                  |  |  |  |
|                           |                               |                           |                      |                    | _                  |                  |  |  |  |
| Causale:                  | ACQCE                         | Acquisto iniziale Ce      | spite Civile/Fiscale |                    |                    |                  |  |  |  |
| Cespite:                  | STAMPANTE HP                  | STAMPANTE HP              |                      |                    |                    |                  |  |  |  |
| Valuta:                   | EUR EU                        | Cambio: 1,000000          |                      |                    |                    |                  |  |  |  |
| Importo vendita:          | 0.00                          |                           |                      |                    |                    |                  |  |  |  |
| Valore del bene e var     | iazioni                       | Accantonamenti e utiliz   | zazioni civili       | % Imp              | orto non ammortizz | abile e g perse  |  |  |  |
| Incr. di valore civili:   | 100,00                        | Accanton. civili:         | 0,00                 | 20,00              | Importo non amm.le | 0,00             |  |  |  |
| Incr.di valore fiscali:   | 100,00                        | Utilizzazioni civili:     | 0,00                 |                    | Quote perse        | 0,00             |  |  |  |
| Oneri e spese civili:     | 0,00                          | Accantonamenti e utiliz   | zazioni fiscali      | Plus               | svalenze e minusva | enze             |  |  |  |
| Oneri e spese fiscali:    | 0,00                          | Accanton. ordinario:      | 0,00                 | 0,00               | Plus, civile       | 0,00             |  |  |  |
| Rivalutazioni civili:     | 0,00                          | Utilizzazioni ordinarie:  | 0,00                 |                    | Plus. fiscale      | 0,00             |  |  |  |
| Rivalutazioni fiscali:    | 0,00                          | Accanton. anticipato:     | 0,00                 | 0,00               | Minus, civile      | 0,00             |  |  |  |
| Decr. di valore civili:   | 0,00                          | Utilizzazioni anticipate: | 0,00                 |                    | Minus, fiscale     | 0,00             |  |  |  |
| Decr.di valore fiscali:   | 0,00                          | fa                        |                      |                    |                    |                  |  |  |  |
| Svalutazioni civili:      | 0,00                          |                           |                      |                    |                    |                  |  |  |  |
| Svalutazioni fiscali:     | 0,00                          |                           |                      |                    |                    | bži⊞<br>Dettagli |  |  |  |
|                           |                               |                           |                      |                    |                    |                  |  |  |  |

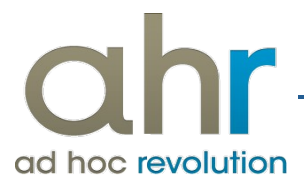

Carichiamo una nuova causale cespiti che evidenzi sulla pertinenza l'incremento di valore fiscale e la data di sua messa in uso, in forza della Legge di Stabilità 2016:

| Modifica   Causali cespiti            |                                                | ≡ _ □ ×                            |
|---------------------------------------|------------------------------------------------|------------------------------------|
| Causale Formule Modelli Elenco        |                                                |                                    |
| Codice: INC40 ART.1 co 91 LEC         | GGE STABILITA' 2016                            |                                    |
| Riferim.: Nessuno                     | Test stampa libro cespiti: Raggruppa categorie |                                    |
| Importo vendita                       | Movimenta quantità Aggiunge                    | ~                                  |
| Valore del bene e variazioni civili   | Valore del bene e variazioni fiscali           | Date di utilizzo\dismissione       |
| 🗌 Incrementi di valore                | <ul> <li>Incrementi di valore</li> </ul>       | ✓ Data primo utilizzo civile       |
| Oneri e spese Oneri finanziari        | Oneri e spese Oneri finanziari                 | ✓ Data primo utilizzo fiscale      |
| Rivalutazioni                         | Rivalutazioni                                  | Data dismissione                   |
| Decrementi di valore                  | Decrementi di valore                           |                                    |
| Svalutazioni                          | Svalutazioni                                   |                                    |
| Plusvalenze e minusvalenze civili     | Importo non ammortizzabile e quote perse       | 3                                  |
| Plusvalenza                           | Importo non amm.le                             |                                    |
| Minusvalenza                          | Quote perse                                    |                                    |
| Accantonamenti e utilizzazioni civili | Accantonamenti e utilizzazioni fiscali         |                                    |
| Accantonamenti                        | Accantonamenti ordinari                        |                                    |
| Utilizzazioni civili                  | Accantonamenti anticipati                      | Plusvalenze e minusvalenze fiscali |
|                                       | Utilizzazioni ordinarie                        | Plusvalenza                        |
|                                       | Utilizzazioni anticipate                       | Minusvalenza                       |
|                                       | Inizio validità: ///                           | Data obsolescenza: / /             |

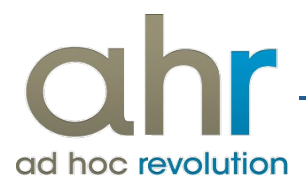

Successivamente alla registrazione dell'acquisto, con apposita causale, registrare il movimento di "incremento valore" fiscale del 40% per la pertinenza legata al cespite.

| Modifica   Mov            | vimenti cespiti    |                           |                      |                  |                    | = _            | □ X  |
|---------------------------|--------------------|---------------------------|----------------------|------------------|--------------------|----------------|------|
| Dati generali Importi Ele | enco               |                           |                      |                  |                    |                |      |
| Reg.N.: 18                | 3 / 2016 >         | Del: 01/01/2              | 016                  | Status: C        | onfermato 🗸        |                |      |
| Doc.N.:                   | 0 /                | Del: / /                  |                      |                  |                    |                |      |
| Causale: INC40            | > ART.1 co 91 LEGG | E STABILITA' 2016         | Data prim            | o utilizzo civil | e: 01/01/2016      | Compet.: 201   | 16 > |
|                           |                    |                           | Data primo           | utilizzo fiscal  | e: 01/01/2016      | Compet.: 201   | 16 > |
| Descrizione:              |                    |                           |                      |                  |                    |                |      |
|                           |                    |                           |                      |                  |                    |                |      |
| Cespite: STAMPA           | NTE HP.1 > S       | TAMPANTE HP.1 Legge St    | abilità 2016         |                  |                    |                |      |
| Modifica   Mov            | vimenti cespiti    |                           |                      |                  |                    | = _            | □ X  |
| Dati generali Importi Ele | nco                |                           |                      |                  |                    |                |      |
|                           |                    |                           |                      |                  | 1                  |                |      |
| Causale:                  | INC40              | ART.1 co 91 LEGGE         | E STABILITA' 2016    |                  | 1                  |                |      |
| Cespite:                  | STAMPANTE HP.1     | STAMPANTE HP.1            | Legge Stabilità 2010 | ō                |                    |                |      |
| Valuta:                   | EUR                | Cambio: 1,000000          |                      |                  |                    |                |      |
| Importo vendita:          | 0,00               |                           |                      |                  |                    |                |      |
| Valore del bene e vari    | iazioni            | Accantonamenti e utiliz   | zazioni civili       | % Imp            | orto non ammortizz | abile e q.pers | se   |
| Incr. di valore civili:   | 0,00               | Accanton. civili:         | 0,00                 | 20,00            | Importo non amm.le |                | 0,00 |
| Incr.di valore fiscali:   | 40,00              | Utilizzazioni civili:     | 0,00                 |                  | Quote perse        |                | 0,00 |
| Oneri e spese civili:     | 0,00               | Accantonamenti e utiliz   | zazioni fiscali      | Plus             | svalenze e minusva | lenze          |      |
| Oneri e spese fiscali:    | 0,00               | Accanton. ordinario:      | 0,00                 | 0,00             | Plus. civile       |                | 0,00 |
| Rivalutazioni civili:     | 0,00               | Utilizzazioni ordinarie:  | 0,00                 |                  | Plus. fiscale      |                | 0,00 |
| Rivalutazioni fiscali:    | 0,00               | Accanton. anticipato:     | 0,00                 | 0,00             | Minus, civile      |                | 0,00 |
| Decr. di valore civili:   | 0,00               | Utilizzazioni anticipate: | 0,00                 |                  | Minus, fiscale     |                | 0,00 |
| Decr.di valore fiscali:   | 0,00               |                           |                      |                  |                    |                |      |
| Svalutazioni civili:      | 0,00               |                           |                      |                  |                    | <b>S</b> H     |      |
| Svalutazioni fiscali:     | 0,00               |                           |                      |                  |                    | Dettagli       |      |

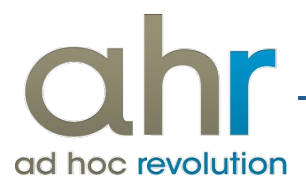

sulla base dei valori presenti sul cespite acquistato e sulla sua pertinenza elaborando il piano di ammortamento la procedura registrerà i seguenti movimenti:

| Modifica   Mov            | /imenti cespiti |                           |                     |       |                       | ≡ _         | □ X  |
|---------------------------|-----------------|---------------------------|---------------------|-------|-----------------------|-------------|------|
| Dati generali Importi Ele | nco             |                           |                     |       |                       |             |      |
| Causale:                  | ACCAN           | Quota Accantonam          | ento dell'esercizio |       |                       |             |      |
| Cespite:                  | STAMPANTE HP    | STAMPANTE HP              |                     |       | ]                     |             |      |
| Valuta:                   | EUR EU Ca       | mbio: 1,000000            |                     |       | -                     |             |      |
| Importo vendita:          | 0,00            |                           |                     |       |                       |             |      |
| Valore del bene e vari    | iazioni         | Accantonamenti e utilizz  | zazioni civili      | % Imp | orto non ammortizzab  | ile e q.per | se   |
| Incr. di valore civili:   | 0,00            | Accanton. civili:         | 20,00               | 20,00 | Importo non amm.le:   |             | 0,00 |
| Incr.di valore fiscali:   | 0,00            | Utilizzazioni civili:     | 0,00                |       | Quote perse:          |             | 0,00 |
| Oneri e spese civili:     | 0,00            | Accantonamenti e utilizz  | zazioni fiscali     | Plus  | svalenze e minusvaler | ize         |      |
| Oneri e spese fiscali:    | 0,00            | Accanton. ordinario:      | 20,00               | 20,00 | Plus. civile:         |             | 0,00 |
| Rivalutazioni civili:     | 0,00            | Utilizzazioni ordinarie:  | 0,00                |       | Plus. fiscale:        |             | 0,00 |
| Rivalutazioni fiscali:    | 0,00            | Accanton. anticipato:     | 0,00                | 0,00  | Minus. civile:        |             | 0,00 |
| Decr. di valore civili:   | 0,00            | Utilizzazioni anticipate: | 0,00                |       | Minus. fiscale:       |             | 0,00 |
| Decr.di valore fiscali:   | 0,00            | _                         |                     |       |                       |             |      |
| Svalutazioni civili:      | 0,00            |                           |                     |       |                       | SH.         |      |
| Svalutazioni fiscali:     | 0,00            |                           |                     |       |                       | Dettagli    |      |

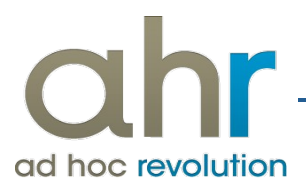

| Modifica   Mov            | /imenti cespiti |                           |                      |       |                      | = -         | □ X  |
|---------------------------|-----------------|---------------------------|----------------------|-------|----------------------|-------------|------|
| Dati generali Importi Ele | nco             |                           |                      |       |                      |             |      |
| Causale:                  | ACCAN           | Quota Accantonam          | nento dell'esercizio |       |                      |             |      |
| Cespite:                  | STAMPANTE HP.1  | STAMPANTE HP.1            | Legge Stabilità 2016 | 5     | ]                    |             |      |
| Valuta:                   | EUR EU C        | Cambio: 1,000000          |                      |       |                      |             |      |
| Importo vendita:          | 0.00            |                           |                      |       |                      |             |      |
| Valore del bene e vari    | iazioni         | Accantonamenti e utiliz   | zazioni civili       | % Imp | orto non ammortizza  | bile e q.pe | rse  |
| Incr. di valore civili:   | 0,00            | Accanton. civili:         | 0,00                 | 20,00 | Importo non amm.le:  |             | 0,00 |
| Incr.di valore fiscali:   | 0,00            | Utilizzazioni civili:     | 0,00                 |       | Quote perse:         |             | 0,00 |
| Oneri e spese civili:     | 0,00            | Accantonamenti e utiliz   | zazioni fiscali      | Plus  | svalenze e minusvale | nze         |      |
| Oneri e spese fiscali:    | 0,00            | Accanton. ordinario:      | 8,00                 | 20,00 | Plus. civile:        |             | 0,00 |
| Rivalutazioni civili:     | 0,00            | Utilizzazioni ordinarie:  | 0,00                 |       | Plus. fiscale:       |             | 0,00 |
| Rivalutazioni fiscali:    | 0,00            | Accanton. anticipato:     | 0,00                 | 0,00  | Minus. civile:       |             | 0,00 |
| Decr. di valore civili:   | 0,00            | Utilizzazioni anticipate: | 0,00                 |       | Minus. fiscale:      |             | 0,00 |
| Decr.di valore fiscali:   | 0,00            | L                         |                      |       |                      |             |      |
| Svalutazioni civili:      | 0,00            |                           |                      |       |                      | 5           |      |
| Svalutazioni fiscali:     | 0,00            |                           |                      |       |                      | Dettagli    |      |
| L                         |                 |                           |                      |       |                      |             |      |

Stampando il Registro Cespiti per singolo cespite, la procedura presenterà i seguenti valori:

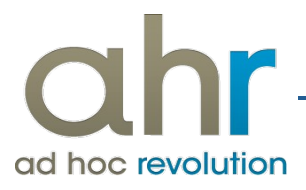

| Stampa libro cespiti fiscale<br>Azienda Dimostrativa AHR                                 |     |                     |                         |               |              |                       |                                                              | Anno 2016 P<br>Partita                                       | ag.:<br>IVA:                  | 1                                                    |                            |
|------------------------------------------------------------------------------------------|-----|---------------------|-------------------------|---------------|--------------|-----------------------|--------------------------------------------------------------|--------------------------------------------------------------|-------------------------------|------------------------------------------------------|----------------------------|
| Centro Nuova Filanda - 54033 - Carrara                                                   | (M  | S)                  |                         |               |              |                       |                                                              | Codice fisc                                                  | ale:                          |                                                      |                            |
| Categoria: ART.1 co 91 LEGGE STAB<br>Cespite: STAMPANTE HP STAP                          |     | TA' 2016            |                         |               |              |                       |                                                              |                                                              |                               |                                                      |                            |
| Esercizio di acquisizione: 2016                                                          |     |                     |                         |               | -            |                       | Esercizio: 2016                                              | Data inizio: 01/0                                            | 1/2016 Data fin               | e: 31/12/2016                                        |                            |
| Descrizione                                                                              | +   | Costo<br>originario | Spese<br>incrementative | Rivalutazioni | Svalutazioni | Fondo<br>ammortamento | Coefficiente e quote<br>annuali di ammortamente<br>ordinario | Coefficiente e quote<br>annuali di ammortament<br>anticipato | Importo non<br>ammortizzabile | Quote annuali di<br>ammortamento<br>non recuperabili | Residuo da<br>ammortizzare |
| Situazione inizio esercizio<br>Acquisto iniziale Cespite Civile/Fiscale al<br>01/01/2016 | ÷   | 100,00              |                         |               |              |                       |                                                              |                                                              |                               |                                                      | 100,00                     |
| Beta Computers SRL (BO36)                                                                |     |                     |                         |               |              |                       |                                                              |                                                              |                               |                                                      |                            |
| 54135 Carrara (MS)                                                                       |     |                     |                         |               |              |                       |                                                              |                                                              |                               |                                                      |                            |
| Doc. n. 17/ del 01/01/2016                                                               |     |                     |                         |               |              |                       |                                                              |                                                              |                               |                                                      |                            |
| Quota Accantonamento dell'esercizio al<br>31/12/2016                                     |     |                     |                         |               |              | 20.00                 | 20,00% 20,00                                                 |                                                              |                               |                                                      | 80.00                      |
| Situazione fine esercizio Totale EU                                                      | _   | 100,00              | 0.00                    | 0.00          | 0.00         | 20,00                 | 20,00                                                        | 0.00                                                         | 0.00                          | 0.00                                                 | 80.00                      |
| Cespite: STAMPANTE HP.1 STAM<br>Esercizio di acquisizione: 2016                          | MPA | NTE HP.1 Legg       | ge Stabilità 2016       |               |              |                       | Esercizio: 2016                                              | Data inizio: 01/0                                            | 1/2016 Data fin               | e: 31/12/2016                                        |                            |
| Descrizione                                                                              | +   | Costo<br>originario | Spese<br>incrementative | Rivalutazioni | Svalutazioni | Fondo<br>ammortamento | Coefficiente e quote<br>annuali di ammortamente<br>ordinario | Coefficiente e quote<br>annuali di ammortament<br>anticipato | Importo non<br>ammortizzabile | Quote annuali di<br>ammortamento<br>non recuperabili | Residuo da<br>ammortizzare |
| Situazione inizio esercizio                                                              |     |                     |                         |               |              |                       |                                                              |                                                              |                               |                                                      |                            |

da zare 40,00 ART.1 co 91 LEGGE STABILITA' 2016 al 01/01/2016 40,00 8,00 20,00% 32,00 dell'esercizio al 8,00 Quota Acca 31/12/2016 Totale EU 8,00 0,00 0,00 0,00 32,00 40,00 0,00 0,00 8,00 0,00 Situazione fine esercizio

Lo spazio sottostante di questa pagina non è stato utilizzato ed è da considerarsi annullato

## mentre scegliendo la stampa per Categoria il prospetto sarà il seguente:

| Stamp<br>Azienda<br>Centro Nu | <b>a libro cespiti fiscale</b><br>Dimostrativa AHR<br>Jova Filanda - 54033 - Carrara (MS | )       |      |             |               |       |                 |        |                 |                | Anno 2016<br>C   | Parti<br>odice fi | Pag.:<br>ta IVA:<br>iscale: | 1            |
|-------------------------------|------------------------------------------------------------------------------------------|---------|------|-------------|---------------|-------|-----------------|--------|-----------------|----------------|------------------|-------------------|-----------------------------|--------------|
| Categoria:                    | ART.1 co 91 LEGGE STABILITA' 2016                                                        |         |      |             |               |       |                 |        | Eserci          | izio: 2016     | Data inizio: 01/ | 01/2016           | Data fine:                  | 31/12/2016   |
|                               |                                                                                          |         |      | Valore      | del bene      |       |                 |        | Fondo di ammort | amento         |                  | Art. 16           | comma 4                     |              |
|                               |                                                                                          |         | +    | Importo     | Importo       |       | Accantonamento  |        | Accantonamento  | Utilizzazione  | Totale           |                   | Importo non                 | Residuo da   |
| Data                          | Descrizione                                                                              |         | -    | variazioni  | aggiomato     | %     | ordinario       | %      | anticipato      | dell'esercizio | accantonato      | 96                | ammortizzabile              | ammortizzare |
|                               | Situazione inizio esercizio                                                              |         |      |             |               |       |                 |        |                 |                |                  |                   |                             |              |
| 01/01/2016                    | Acquisto iniziale Cespite Civile/Fiscale :<br>01/01/2016                                 |         | +    | 100,00      | 100,00        |       |                 |        |                 |                |                  |                   |                             | 100,00       |
|                               | STAMPANTE HP                                                                             | I       |      |             |               |       |                 |        |                 |                |                  |                   |                             |              |
| 1                             | Beta Computers SRL (BO36)                                                                | I       |      |             |               |       |                 |        |                 |                |                  |                   |                             |              |
|                               | 54135 Carrara (MS)                                                                       | I       |      |             |               |       |                 |        |                 |                |                  |                   |                             |              |
|                               | Doc. n. 17 / del 01/01/2016                                                              |         |      |             |               |       |                 |        |                 |                |                  |                   |                             |              |
| 01/01/2016                    | ART.1 co 91 LEGGE STABILITA' 2016 :<br>01/01/2016                                        |         | +    | 40.00       | 140.00        |       |                 |        |                 |                |                  |                   |                             | 140,00       |
|                               | STAMPANTE HP.1 Legge Stabilità 2016                                                      |         |      |             |               |       |                 |        |                 |                |                  |                   |                             |              |
| 31/12/2016                    | Quota Accantonamento dell'esercizio                                                      |         |      |             | • 140.00      | 20,00 | 28,00           |        |                 |                | 28,00            |                   |                             | 112,00       |
|                               | Beni utilizzati dall'esercizio: 2016                                                     |         |      |             |               |       |                 |        |                 |                |                  |                   |                             |              |
| 1                             | Situazione fine esercizio Tot                                                            | tale EU |      | 140,00      | 140.00        |       | 28,00           |        |                 |                | 28,00            |                   |                             | 112,00       |
|                               | Valore ammortizzabile                                                                    | Lo spa  | azio | sottostante | di questa pag | ina n | on è stato util | izzato | ed è da con     | siderarsi ann  | ullato           |                   |                             |              |

Lo spazio sottostante di questa pagina non è stato utilizzato ed è da considerarsi annullato

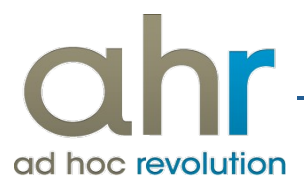

## Attenzione:

Solo seguendo le indicazioni suggerite, la procedura sarà in grado di identificare puntualmente cespiti e valori che ricadono nella casistica dell'agevolazione introdotta.

Se in futuro risulterà necessario, seguendo possibili chiarimenti interpretativi da parte dell'Amministrazione Finanziaria, procedere con nuove implementazioni una base dati così puntuale permetterà di identificare correttamente i valori.

Nel caso in cui si dovesse procedere alla vendita del bene precedentemente alla vita utile del bene sarà necessario operare una serie di movimenti sulla base di quanto sarà indicato dalla Amministrazione Finanziaria.